#### <u>ThunderbirdでGmailを使用する方法(IMAP)</u>

### 1, Gmail側でIMAPを許可します

Gmailを開き,右上の設定アイコン(歯車)をクリック,「すべての設定を表示」をクリックします 上部メニューで,「POP/IMAPダウンロード」を選択します

| 設定  |           |       |                 |     |                 |      |               |         |
|-----|-----------|-------|-----------------|-----|-----------------|------|---------------|---------|
| 全般  | ラベル 受信トレイ | アカウント | フィルタとブロック中のア    | ドレス | POP/IMAP ダウンロード | アドオン | 詳細 オフライン      | / テーマ   |
| 言語: |           | 5     | 大分大学 メール の表示言語: | 日本語 |                 |      | ✔ 他の Google サ | ービスの言語設 |

#### 「IMAPアクセス」で「IMAPを有効にする」にチェックを入れて,「変更を保存」します。

| IMAP アクセス:<br>(IMAP を使用して他のクライアントから 大分)<br>学 メール にアクセスします)<br>詳細を表示 | ステータス: IMAP 無効<br>● IMAP を有効にする<br>○ IMAP を無効にする                                                                 |
|---------------------------------------------------------------------|----------------------------------------------------------------------------------------------------|
|                                                                     | IMAP のメールを削除するようマークを付けた場合:<br>● 自動消去をオン - 直ちにサーバーを更新する(デフォルト)<br>○ 自動消去をオフ - クライアントサイドでサーバーを更新するのを待機する           |
|                                                                     | <b>最後に表示された IMAP フォルダからメールを削除/消去するようマークを付けた場合:</b><br>◎ メールをアーカイブする(デフォルト)<br>○ メッセージをゴミ箱に移動<br>○ メールを今すぐ完全に削除する |
|                                                                     | <b>フォルダ サイズの制限</b><br>● IMAP フォルダのメールの数を制限しない(デフォルト)<br>○ IMAP フォルダ内のメッセージ数をこの件数に制限する 1,000 <b>↓</b>             |
|                                                                     | <b>メール クライアントの設定</b> (例: Outlook、Thunderbird、iPhone)<br>設定手順                                                     |

#### 2. Thunderbirdにアカウントを追加します

Thunderbirdを起動して、「ファイル」→「新規作成」→「既存のメールアカウント」を選択

| ファイル(E) 編集(E) 表示(V) 移動(                 | <u>G</u> ) | メッセージ( <u>M</u> ) ツール( <u>T</u> ) ヘルプ( <u>H</u> ) |
|-----------------------------------------|------------|---------------------------------------------------|
| 新規作成( <u>N</u> )                        | >          | メッセージ( <u>M</u> ) Ctrl+N                          |
| 開く( <u>O)</u><br>閉じる( <u>C</u> ) Ctrl+W | >          | フォルダー( <u>F</u> )<br>検索フォルダー( <u>S</u> )          |
| 名前を付けて保存( <u>S</u> )                    | >          | 新しいメールアカウントを取得( <u>G</u> )                        |
| 新着メッセージを受信(W)                           | >          | 既存のメールアカウント(E)                                    |
| 未送信メッセージを送信(D)                          |            | チャットアカウント( <u>C</u> )…                            |
| 購読( <u>B</u> )                          |            | フィードアカウント( <u>D</u> )…                            |
| コュルガーを削除(に)                             |            | ニュースグループアカウント( <u>N</u> )…                        |

メールアカウント情報を入力します

既存のメールアドレスのセットアップ

| 現在のメールアトレスを使用するには、そのアク     | リワント情報を記入してくたさい。<br>ウォトキャーキャー |
|----------------------------|-------------------------------|
| Inunderbird か自動的に有効なサーハー設計 | 正を使察しま9。                      |
|                            |                               |
| thtohot                    |                               |
| あなたのお名前                    |                               |
|                            | (i)                           |
|                            |                               |
| メールアドレス                    |                               |
| @oita-u.ac.jp              | 0                             |
| <u> </u>                   |                               |
| パスワード                      |                               |
|                            | ø                             |
|                            |                               |
| ✓ バスワードを記憶する               |                               |
|                            |                               |
| <b>毛</b> 動設定               | キャンセル 続ける                     |
| 3 30 6A AL                 |                               |

## 「手動設定」をクリックします

メールサーバ情報を入力します

#### 受信メール

|   | サーバ   | imap.gmail.com |
|---|-------|----------------|
|   | ポート   | 993            |
|   | 暗号化方法 | SSL/TLS        |
|   | 認証方式  | OAuth2         |
| ル | /     |                |

### 送信メール

| サーバ   | smtp.gmail.com |
|-------|----------------|
| ポート   | 465            |
| 暗号化方法 | SSL/TLS        |
| 認証方式  | OAuth2         |

| 手動設定   |                |
|--------|----------------|
| 受信サーバー |                |
| プロトコル: | IMAP 🗸         |
| ホスト名:  | imap.gmail.com |
| ポート番号: | 993            |
| 接続の保護: | SSL/TLS V      |
| 認証方式:  | OAuth2 ~       |
| ユーザー名: | @oita-u.ac.jp  |
| 送信サーバー |                |
| ホスト名:  | smtp.gmail.com |
| ポート番号: | 465            |
| 接続の保護: | SSL/TLS V      |
| 認証方式:  | OAuth2 ~       |
| ユーザー名: | @oita-u.ac.jp  |
|        | 詳細設定           |
| 再テスト   | キャンセル 完了       |

## 入力が完了したら「再テスト」をクリックして接続できることを確認します。 以下が表示されれば正しく接続されています。

# ✓ 次のアカウント設定が、指定されたサーバーを調べることにより見つかりました:

## 「完了」をクリックします

| マカウントの作成が完了しました Cのアカウントを Thunderbirdで使用できるようになりました。 関連するサービスへ接続したりアカウント設定の詳細を変更することにより、さらに使いやすくな | ります。 |
|--------------------------------------------------------------------------------------------------|------|
| Ca Doita-u.ac.jp                                                                                 |      |
| 🍁 アカウント設定 🗝 エンドツーエンド暗号化 🖋 署名を追加                                                                  |      |
| 业 スペルチェック辞書をダウンロード                                                                               |      |
| リンクしたサービスへの接続<br>別のサービスをセットアップして Thunderbird を最大限に活用しましょう。                                       |      |
| R CardDAV アドレス帳に接続 R LDAP アドレス帳に接続                                                               |      |
| 🛱 リモートカレンダーに接続                                                                                   |      |
| 完了                                                                                               |      |

※初めて登録する場合は,Googleの権限確認が必要となる場合があります。 大学の統合認証画面が表示されたら,該当するアカウントでログインしてください。

| IVERSIII                                                                   |
|----------------------------------------------------------------------------|
|                                                                            |
| 認証後に利用可能なWebサービス<br>Web services available after authentication            |
| 大学 / University<br>• Zoom<br>ミーテイング主催者のメールアドレスと氏名<br>を70cmに <sup>一般見</sup> |
| 6 Google Workspace<br>• 学認サービス / GakuNin services                          |
| 教育学部附属中学校 / Junior High School<br>• Google Workspace                       |
|                                                                            |

Googleのアクセス許可画面が表示されたら「許可」をクリックします。

| ン  | トへのアクセスをリクエストしていま<br>🙆 cckanri@oita-u.ac.jp          | ます  |
|----|------------------------------------------------------|-----|
|    | Mozilla Thunderbird Email に以下を許可します                  | :   |
| M  | Gmail のすべてのメールの閲覧、作成、送信、完全な削除                        | (i) |
| -  | 連絡先の表示、編集、ダウンロード、完全な削除                               | (j) |
| 81 | Google カレンダーを使用してアクセスできるすべてのカレン<br>ダーの表示、編集、共有、完全な削除 | (j) |